## 3.1.6 アクセス履歴管理手順

ここでは、アクセス履歴管理に関する手順を説明します。

・アクセス履歴表示・検索操作 ......(1)参照

| 3 . 1 . 6 アクセス履歴管理<br>手順                                                                           | ・検索操作                                                                                            | 1/1 |
|----------------------------------------------------------------------------------------------------|--------------------------------------------------------------------------------------------------|-----|
| (A)アクセス履歴を表示                                                                                       |                                                                                                  |     |
| ファイル(E) 編集(E) 表示(V) お気に入り(A) ツール(E) ヘルプ(H) (1)                                                     |                                                                                                  |     |
|                                                                                                    |                                                                                                  |     |
| 検索開始日 2000-06-30 ▼<br>検索総了日 2000-06-30 ▼<br>受注者コード ▼<br>検索開始日、検索終了日、受注者コード<br>を選択し、[検索]ボタンをクリックします |                                                                                                  |     |
| <u>2000-06-30</u><br>時間 認証キー 受注者コード 処理内容 処理結果                                                      |                                                                                                  |     |
| 10:10:55 0619FB6139613<br>10:10:55 0619FB6139613                                                   | 4 aa     CheckCirtification     CirtificationOK       4 aa     GetClientCode     CirtificationOK |     |
| Back to <u>システム管理メニュー</u>                                                                          |                                                                                                  |     |
| ●] ページが表示されました [1] [1] ローカル イントラ: 2                                                                |                                                                                                  |     |
| <注意> 検索終了日より後の日付を検索開始日で選択した場合、検索日 を正しく選択することを通知する「エラーメッセージ画面」が表 示されます。                             |                                                                                                  |     |
| <補足説明><br>画面の初期状態では最後にアクセスされた日付の一覧が表示されています。                                                       |                                                                                                  |     |
| 検索結果でアクセス履歴の一覧が表示されなかった場合は、受<br>注者コードにて選択した受注者コードに該当するアクセス履歴が<br>なかったことを示します。                      |                                                                                                  |     |